# ● FOCUS35について

### 【新型と旧型の接続について】

ニコン・トリンブルのFOCUS35を接続する場合、新型と旧型で接続方法に違いがあるので、 以下をご確認ください。

## 【見分け方】

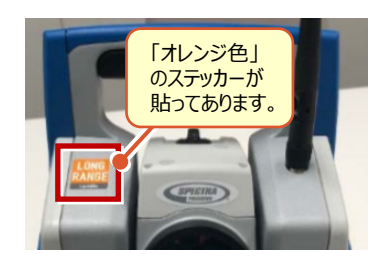

## 新型(LockNGo)

「オレンジ色」のステッカー(LockNGo)が貼ってあ る場合は、「内蔵Bluetooth」で接続します。

→1人① (接続設定 TS-97ページ 参照)

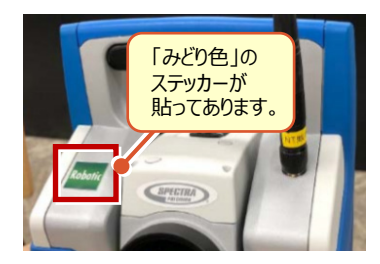

## 新型(Robotic)

「みどり色」のステッカー(Robotic)が貼ってある 場合は、「無線機」を使用して接続します。

→ 1人②(接続設定 TS-99ページ 参照)

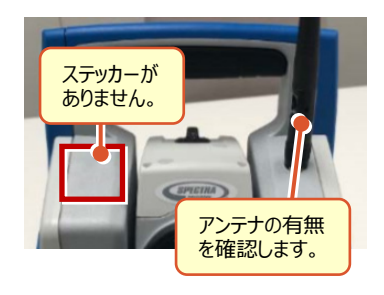

### 旧型(アンテナ無し)

ステッカーが無くて、アンテナが無い場合は、 「Parani SD1000U」を使用して接続します。

→ 1人③ (接続設定 TS-102ページ 参照)

### 旧型(アンテナ有り)

ステッカーが無くて、アンテナが有る場合は、 「無線機」を使用して接続します。

→ 1人② (接続設定 TS-99ページ 参照)

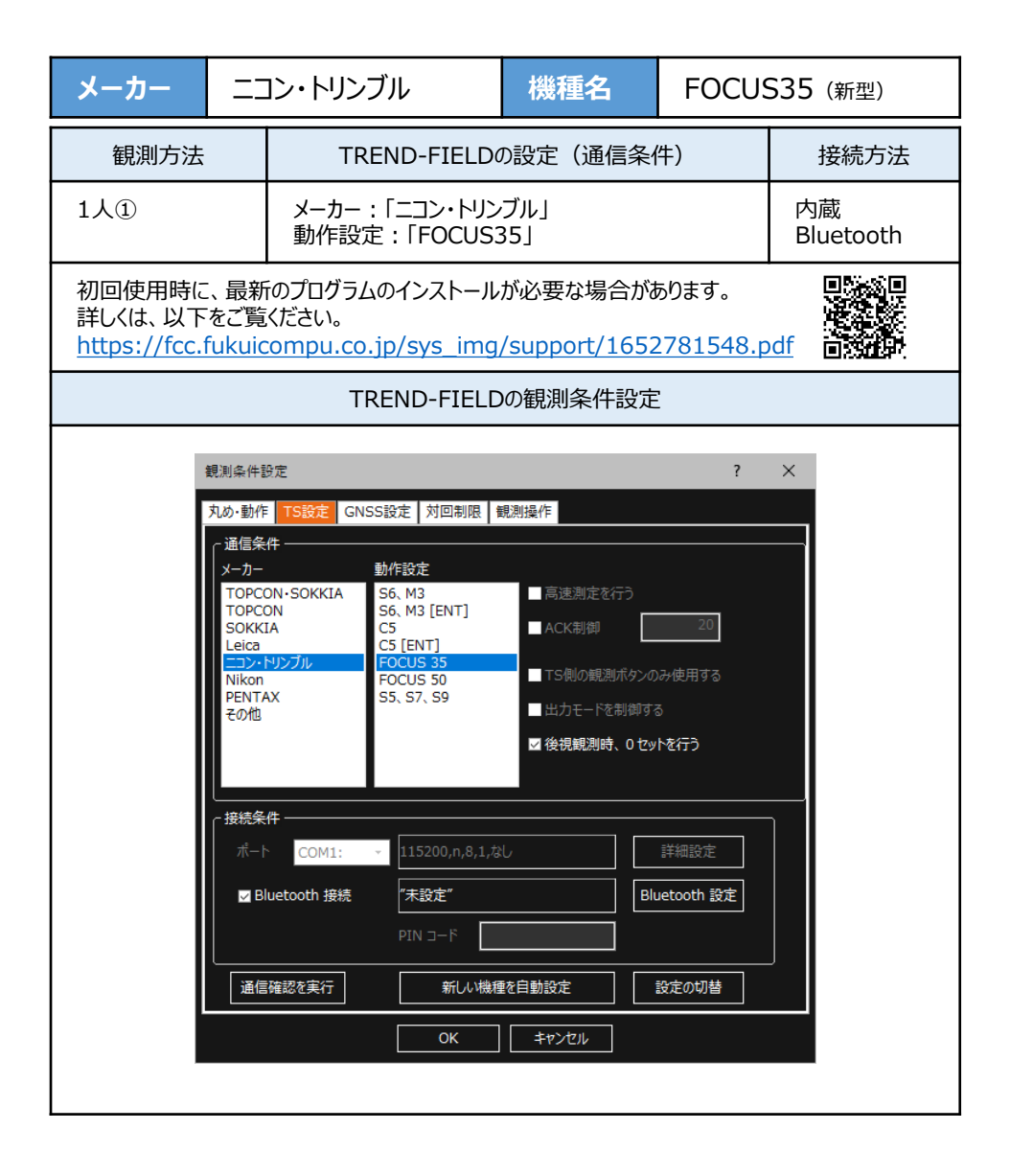

| メーカー                                                                                                    |  | コン・トリンブル                               | 機種名      | FOCUS           | 535 (新型) |
|----------------------------------------------------------------------------------------------------|--|----------------------------------------|----------|-----------------|----------|
| 観測方法                                                                                                    |  | TREND-FIELD                            | D設定(通信条件 | <b>‡</b> )      | 接続方法     |
| 1人①                                                                                                    |  | メーカー : 「ニコン・トリンブル」<br>動作設定 : 「FOCUS35」 |          | 内蔵<br>Bluetooth |          |
| 初回使用時に、最新のプログラムのインストールが必要な場合があります。<br>詳しくは、以下をご覧ください。<br>https://fcc.fukuicompu.co.jp/sys_img/support/1652781548.pdf |  |                                        |          |                 |          |

**1** FOCUS35の電源を入れ、 [BTComm] をダブルタップします。

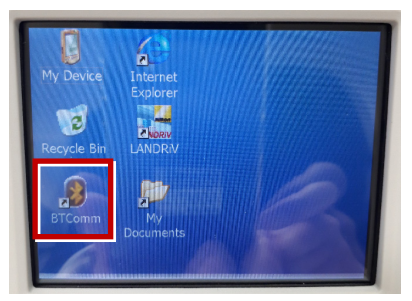

[Bluetooth接続] をタップします。

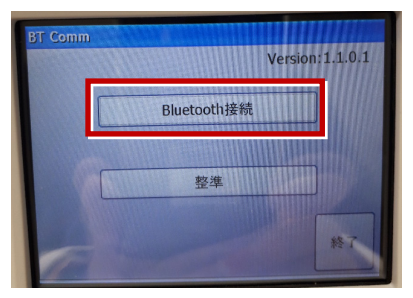

[開始] をタップします。

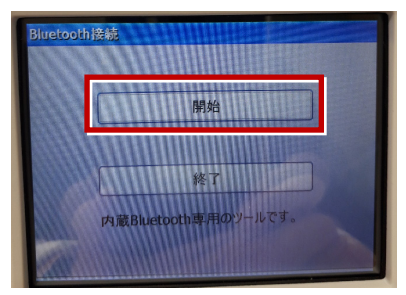

**2** TREND-FIELDで、観測を実行します。 ※ ここでは「現況観測」で説明します。

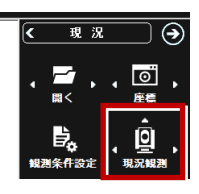

「簡単接続」が表示されます。

「F35-xxxxxxxx」を選択して [次へ] を タップします。

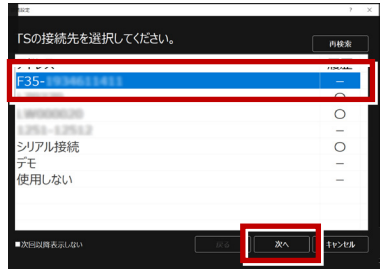

「自動設定」が表示されます。 「ニコン・トリンブル」:「FOCUS35」 を確認し、 [OK] をタップします。

| 自動設定           |           | ? ×    |
|----------------|-----------|--------|
|                | ニョン・トリンプル |        |
| 動作設定           | FOCUS 35  | 設定変更   |
| Bluetooth デバイス |           |        |
|                |           | -      |
| 通信確認を実行        | ок        | \$7>2N |

以上でTREND-FIELDとの接続は完了です。 初回接続の場合、次ページを確認してください。

/ 次頁へ

#### ※ 以降の操作は初回接続時のみです。

#### 【PC】側

TREND-FIELD の画面下に表示される 「デバイスの追加」をタップします。

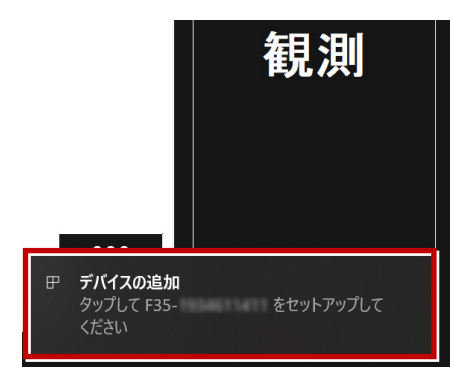

#### 【FOCUS】側

ペアリング確認画面で、 [Yes] をタップします。

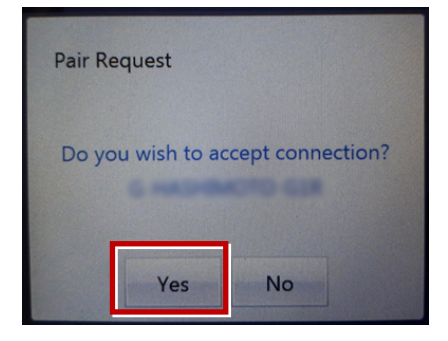

#### 【PC】側

「デバイスのペアリング」で [許可] を タップします。

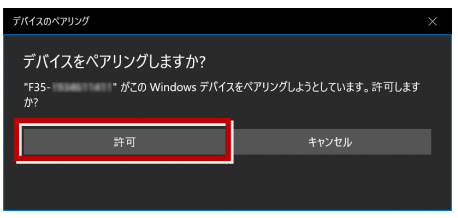

#### 【FOCUS】側 パスキー確認画面で、 [Yes] をタップします。

| Compare Passkey | S                      |
|-----------------|------------------------|
| Rer<br>val      | note device name<br>ue |
| PASSKE          | Y #1111                |
| Yes             | No                     |

#### 【PC】側 「閉じる]をタップします。

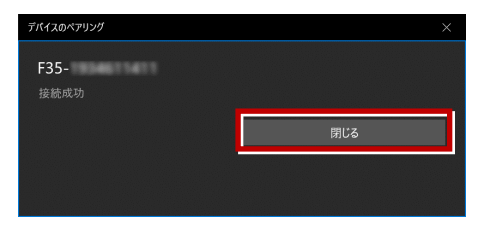

#### 以上で初回接続時の操作は完了です。

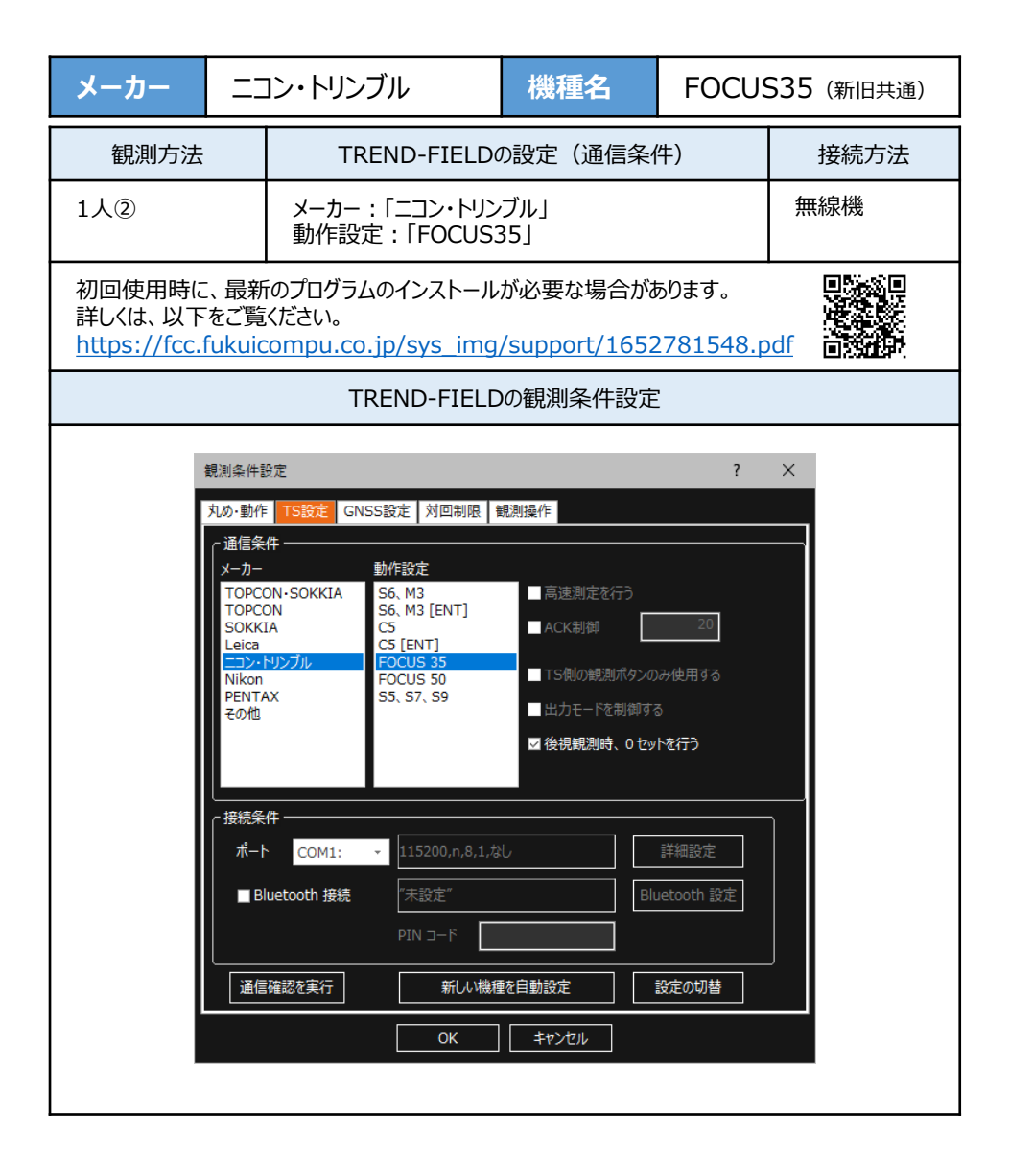

| メーカー                                                                                                    |                    | コン・トリンブル                               | 機種名      | FOCUS | 535 (新旧共通) |
|----------------------------------------------------------------------------------------------------|--------------------|----------------------------------------|----------|-------|------------|
| 観測方法                                                                                                    | 観測方法 TREND-FIELDの該 |                                        | D設定(通信条( | 牛)    | 接続方法       |
| 1人②                                                                                                    |                    | メーカー : 「ニコン・トリンブル」<br>動作設定 : 「FOCUS35」 |          | 無線機   |            |
| 初回使用時に、最新のプログラムのインストールが必要な場合があります。<br>詳しくは、以下をご覧ください。<br>https://fcc.fukuicompu.co.jp/sys_img/support/1652781548.pdf |                    |                                        |          |       |            |

- 1 無線機とFOCUS35の電源を入れ、 無線機の [ペアリングボタン] を点滅するまで 長押しします。(点滅でペアリング状態)
- ※ [ペアリングボタン] の長押しは、初回接続 時のみです。

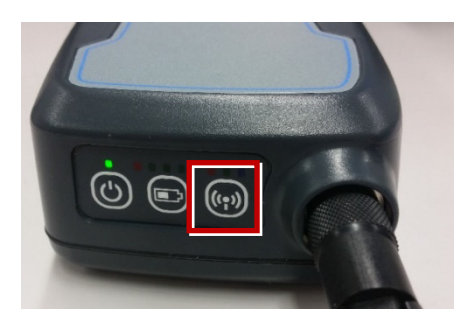

**2** TREND-FIELDで、観測を実行します。 ※ ここでは「現況観測」で説明します。

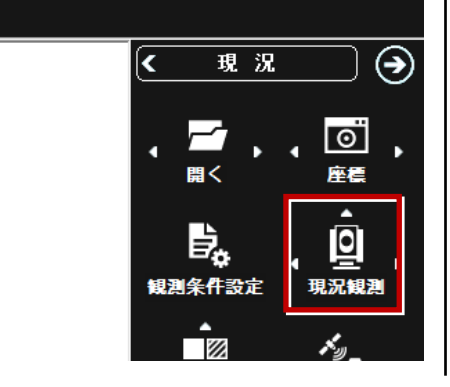

「簡単接続」が表示されます。 「RB xxxxxx」を選択して [次へ] を タップします。

| 编统投定             |            | ?     | × |
|------------------|------------|-------|---|
| TSの接続先を選択してください。 | 機器を検索しています | 中止    |   |
| アドレフ             |            | 層麻    |   |
| RB               |            | 0     |   |
| シリアル接続           |            | -     |   |
| デモ               |            | -     |   |
| 使用しない            |            | -     |   |
|                  |            |       |   |
|                  |            |       |   |
|                  |            |       |   |
|                  |            |       |   |
|                  |            |       |   |
| ■次回以降表示しない 戻る    | ) 26.^     | キャンセル |   |

「自動設定」が表示されます。 メーカー : 「ニコン・トリンブル」 動作設定 : 「FOCUS35」 が自動設定されます。 [OK] をタップします。

| 自動設定           |                             | ? ×                                    |
|----------------|-----------------------------|----------------------------------------|
|                |                             |                                        |
| メーカー           | ニコン・トリンブル                   |                                        |
|                |                             | 設定変更                                   |
| 動作設定           | FOCUS 35                    |                                        |
|                |                             |                                        |
| Bluetooth デバイス | 001000001-0.0.0.0.000000000 |                                        |
|                |                             |                                        |
| 通信確認を実行        | ок                          | ====================================== |

以上でTREND-FIELDとの接続は完了です。 初回接続の場合、次ページを確認してください。

次頁へ

#### ※ 以降の操作は初回接続時のみです。

TREND-FIELD の画面下に表示される 「デバイスの追加」をタップします。

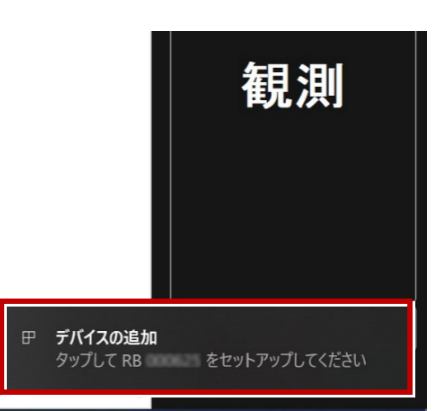

#### 「デバイスのペアリング」で [許可] を タップします。

| デバイスのペアリング                                   |                      |
|----------------------------------------------|----------------------|
| デバイスをペアリングしますか?<br>"RB " がこの Windows デバイスをペア | リングしようとしています。許可しますか? |
| 許可                                           | キャンセル                |
|                                              | 1                    |

[閉じる]をタップします。

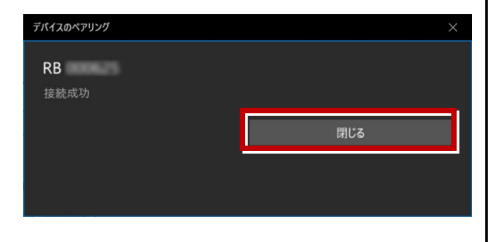

以上で初回接続時の操作は完了です。

## 【FOCUS35の確認】

ニコン・トリンブルのFOCUS35を「無線機」経由で接続する場合は、本体の「Radio channel」と「Network ID」を確認してください。

**1** FOCUS35の電源を入れ、フロント側の パネルを確認します。 「Radio channel」が「1」 「Network ID」が「1」 であれば、そのままでOKです。

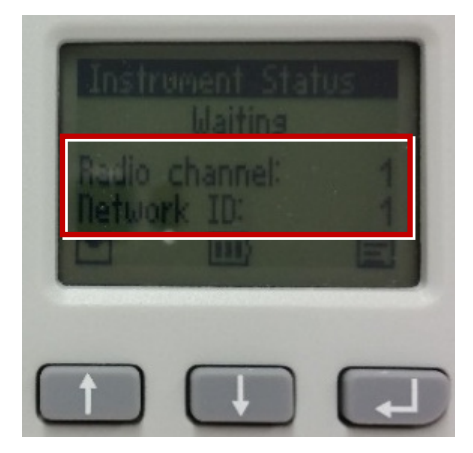

**2**「Radio channel」と「Network ID」が 「1」以外の時は、以下の手順で変更します。 [Enter] (改行)ボタンを押して、メイン メニュー (Main Menu)を表示します。

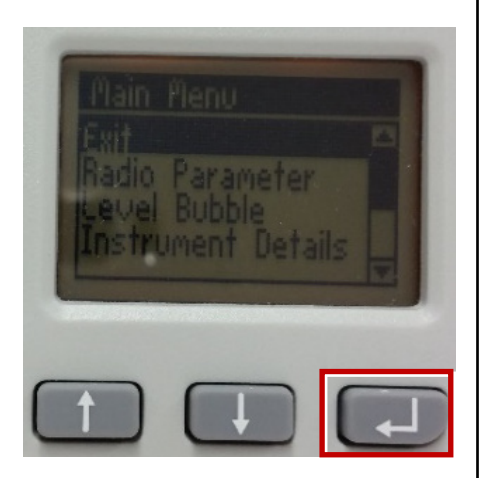

[↑] [↓] ボタンで「Radio Parameter」 を選択して、[Enter] を押します。

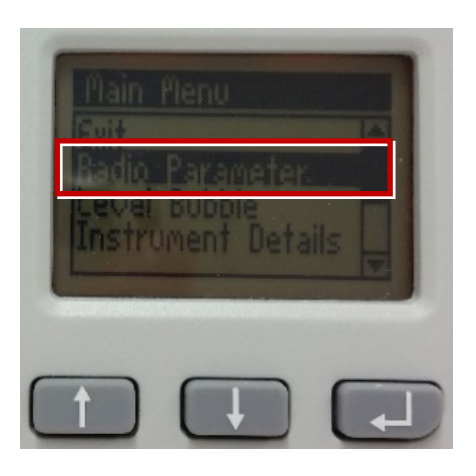

[↑] [↓] ボタンでカーソル位置の数値を 「1」に設定して、[Enter] で確定します。

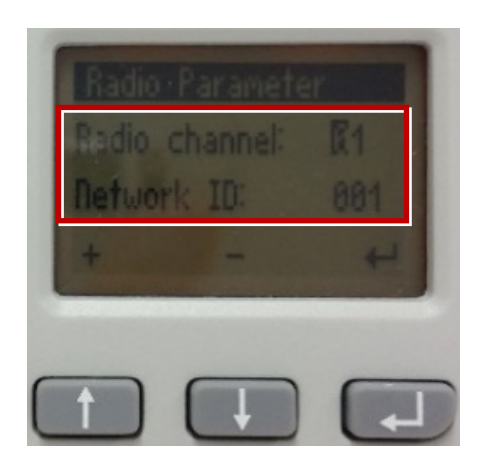

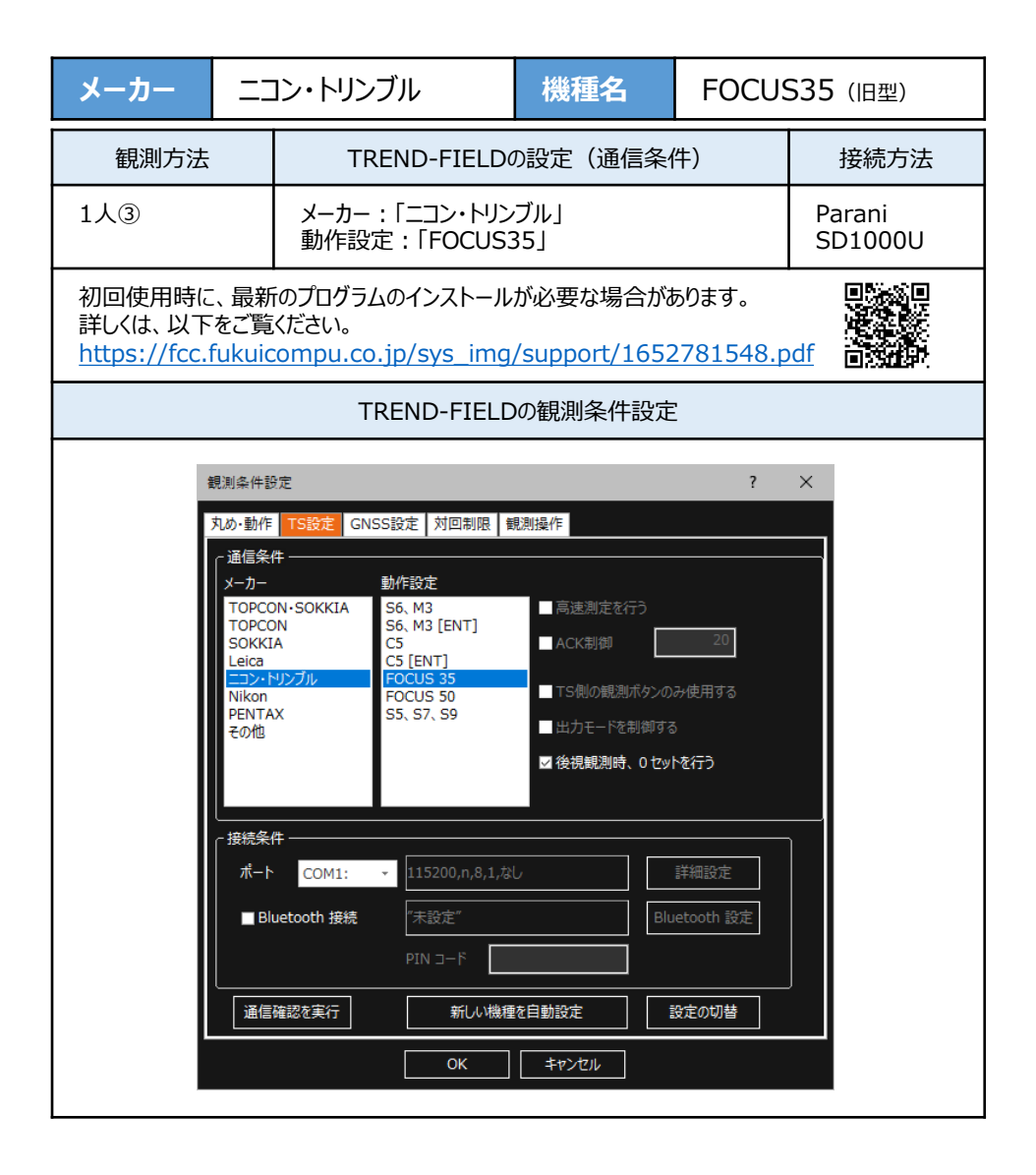

| メーカー                                                                                                    |                           | コン・トリンブル                             | 機種名 | FOCUS             | 535(旧型) |
|----------------------------------------------------------------------------------------------------|---------------------------|--------------------------------------|-----|-------------------|---------|
| 観測方法                                                                                                    | 観測方法 TREND-FIELDの設定(通信条件) |                                      | 牛)  | 接続方法              |         |
| 1人③                                                                                                    |                           | メーカー :「ニコン・トリンブル」<br>動作設定 :「FOCUS35」 |     | Parani<br>SD1000U |         |
| 初回使用時に、最新のプログラムのインストールが必要な場合があります。<br>詳しくは、以下をご覧ください。<br>https://fcc.fukuicompu.co.jp/sys_img/support/1652781548.pdf |                           |                                      |     |                   |         |

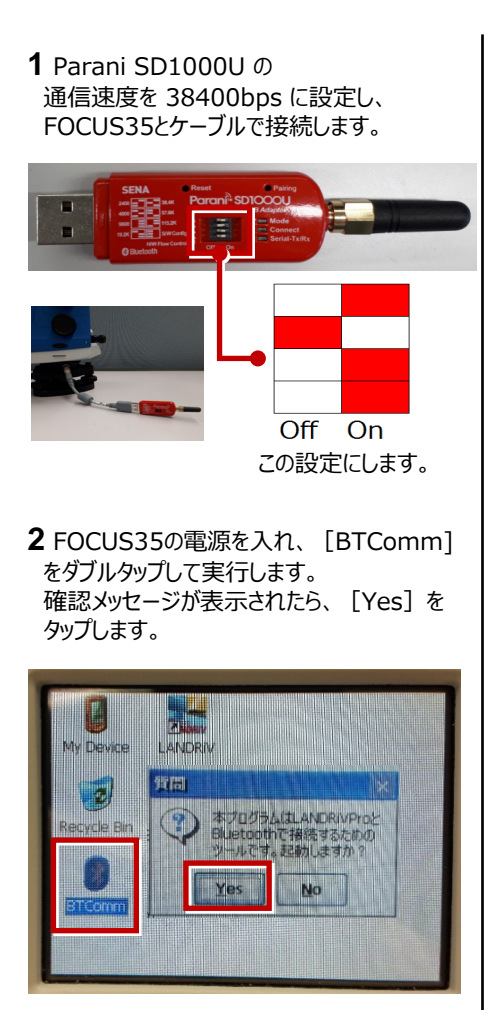

[開始] をタップします。

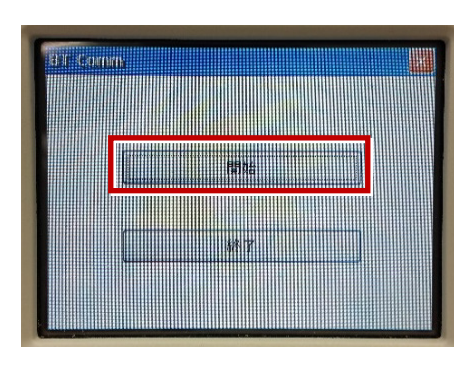

[開始] ボタンがグレーになったら起動成功 です。

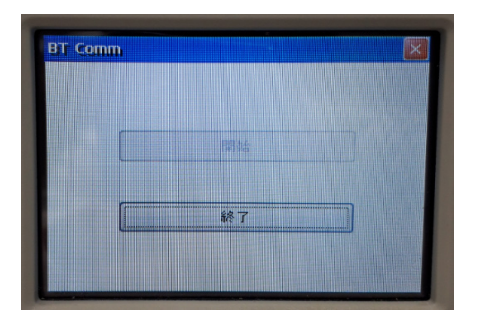

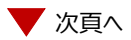

#### **3** TREND-FIELDで、観測を実行します。 ※ ここでは「現況観測」で説明します。

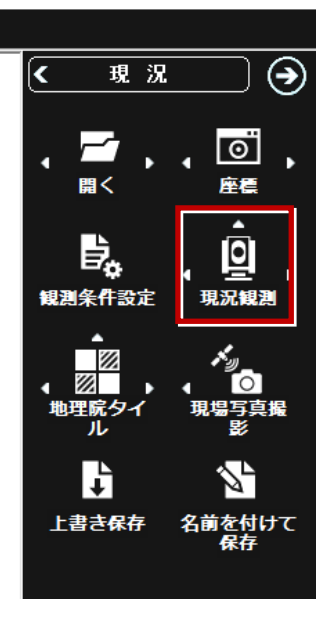

「簡単接続」が表示されます。 「SD1000U xxx」を選択して [次へ] を

「3010000 xxx」を選択して「次八」 タップします。

| 使机械之                |         |
|---------------------|---------|
| TSの接続先を選択してください。    | 再検索     |
| アドレス                | 履歴      |
| SD1000U             | -       |
| ン ) / /v) ヌイル<br>デエ | _       |
| 使用しない               | -       |
|                     |         |
|                     |         |
|                     |         |
|                     | \$v>t11 |

[設定変更] をタップして メーカー : 「ニコン・トリンブル」 動作設定 : 「FOCUS35」 を設定し、 [OK] をタップします。

| 自動設定           |           | ? ×    |
|----------------|-----------|--------|
| メーカー           | ニコン・トリンプル |        |
| 動作設定           | FOCUS 35  | 設定変更   |
| Bluetooth デバイス |           |        |
| 通信確認を実行        | ок        | +r>t11 |

以上でTREND-FIELDとの接続は完了です。